UNIVERSIDAD NACIONAL INTERCULTURAL DE LA AMANZONIA

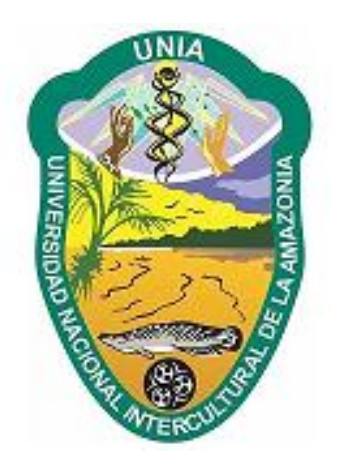

# **BIBLIOTECA CENTRAL UNIA**

## MANUAL DE USO BASE DE DATOS E-LIBRO

PUCALLPA, 2020

## Paso 1:

Para ingresar a la url de la del inicio de sesion a E-LIBRO lo primero que debes hacer es ingresar a la pagina web de la Biblioteca Central: <u>http://bibliotecacrai.unia.edu.pe/</u>.

Una ves ingresado a la pagina web de la Biblioteca haremos los siguientes pasos.

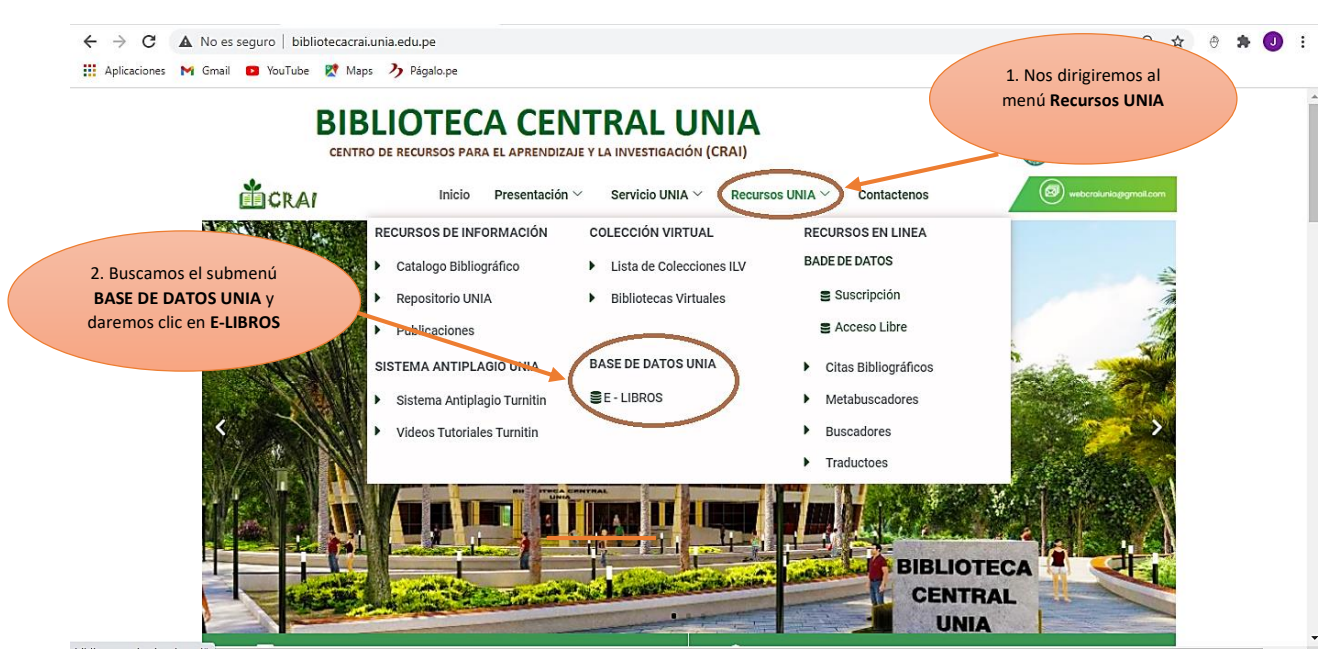

### Paso 2:

Una vez completado el Paso 1, ingresaremos a la página principal de E-LIBRO donde debemos iniciar sesión.

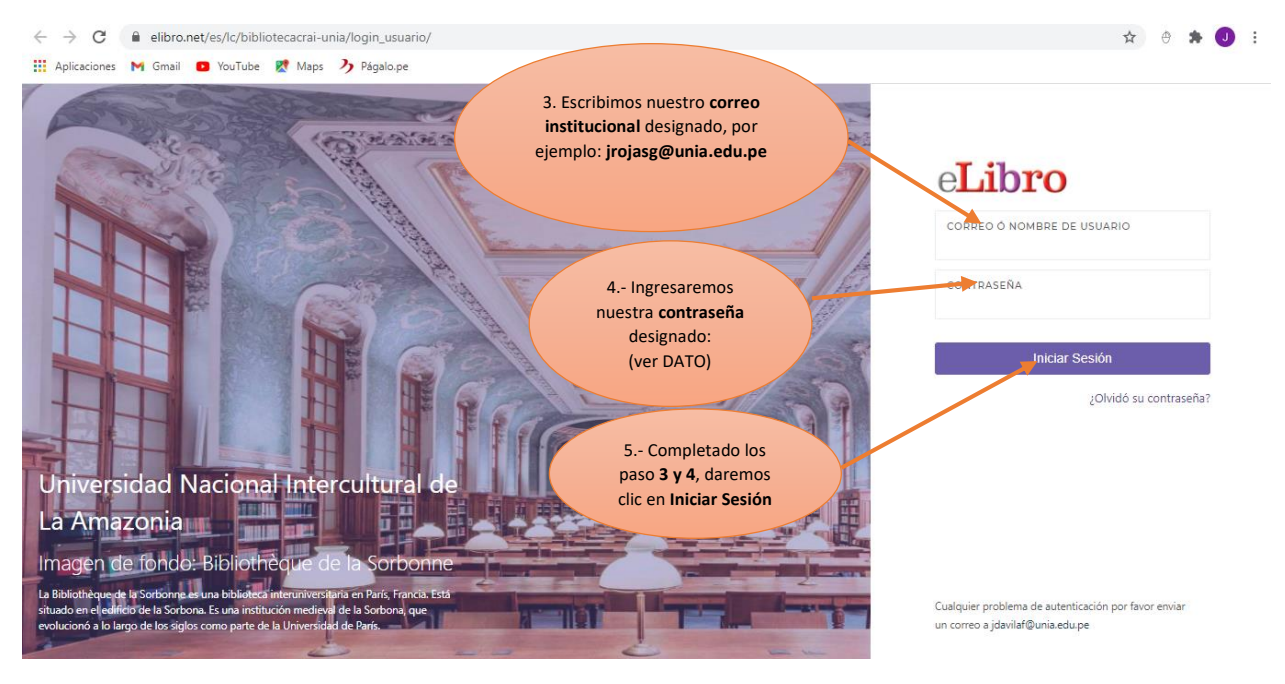

Dato:

- Si eres Docente, el usuario es el correo institucional que te designaron y la contraseña será tu número de DNI.
- Si eres Alumno, el usuario es el correo institucional que te designaron y la contraseña será tu código de estudiante.

### Paso 3:

Una vez iniciado sesión nos mostrará la página principal donde se podrá realizar las búsquedas que el usuario desee.

 Para realizar una búsqueda de algún tipo de temas en específico nos dirigimos en la parte inferior donde dice Búsquedas.

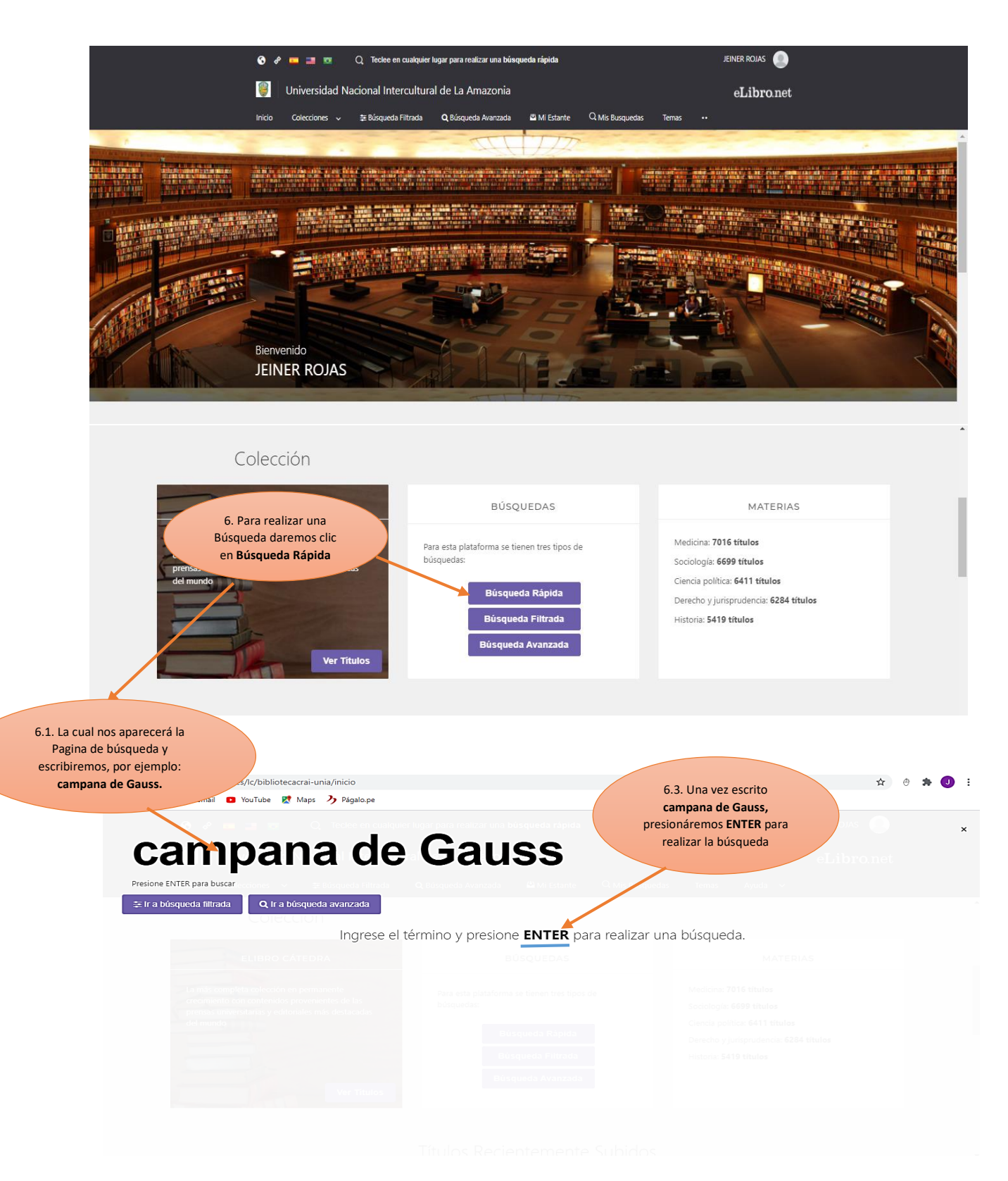

| *                                                                                | Ya presionado la tecla ENTER, nos mostrara la página del resultado de la búsqueda.                                                                                                    |                                                                                                    |                                         |  |  |  |
|----------------------------------------------------------------------------------|----------------------------------------------------------------------------------------------------|----------------------------------------------------------------------------------------------------|-----------------------------------------|--|--|--|
| Pro-                                                                             | Campana<br>esione ENTER para buscar                                                                                                    | de Gauss                                                                                                    | 6.6. Daremos clic<br>en Leer en Línea   |  |  |  |
| æ<br>Res<br>Ti                                                                   | E Ir a búsqueda filtrada Q Ir a búsqueda<br>sultados por página: 10 +<br>EN COLECCIÓN (85) CONTENIDO                                                                                                    | Avanzada<br>6.5. Si nos fijamos<br>tendremos dos cuadros en<br>el campo del libro<br>seleccionado.<br>La campaña del Maestrazgo<br>Autore: Benito Pérez Galdós<br>ISBN: 9781413517781, 9781449213206<br>Editorial: El Cid Editor<br>Año de Edición: 2004 | Leer en<br>Línea<br>Total<br>Estantería |  |  |  |
| 6.4. Nos muestra el<br>listado de los libros<br>del título de la<br>búsqueda que | CONTRACTOR<br>CONTRACTOR<br>CONTRACTOR | ¿Cómo diseñar una campaña de publicidad?<br>Autores: Sandra Vilajoana Alejandre<br>ISBN: 9788490642146, 9788490644683<br>Editorial: Editorial UOC<br>Año de Edición: 2014                                                                                |                                         |  |  |  |
| realizamos                                                                       |                                                                                                    | A son de campana: la fragua de Xochiatipan<br>Autores: Carrera Quezada, Sergio Eduardo<br>ISBN: 9789684966369<br>Editorial: CIESAS - Centro de Investigaciones y Estudios Superiores en Antropología Social<br>Año de Edición: 2007                      | <u>ت</u> ۵                              |  |  |  |
|                                                                                  | Democracia<br>uniques y diversion<br>General<br>Contraction<br>Contraction<br>Con                                             | Democracia, campañas y elecciones<br>Autores: Alonso, Jorge<br>ISBN: 9789702707677, 9781449267902<br>Editorial: Universidad de Guadalajara<br>Año de Edición: 2005                                                                                       |                                         |  |  |  |

Al dar clic en LEER EN LINEA (punto 6.6), nos muestra la página de lectura del libro.

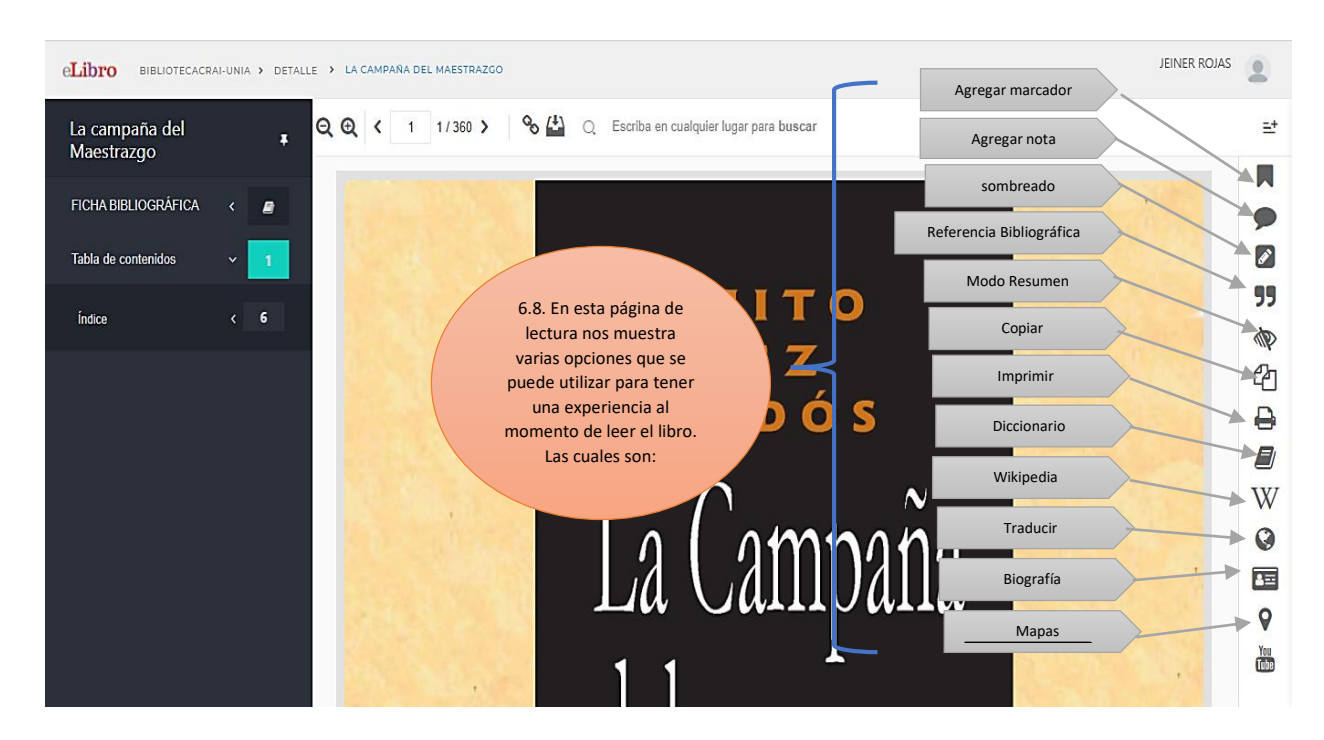

| <ul> <li>Siguiendo con el punt</li> </ul>                                                                    | o <b>6.5</b> .                                                                                                    |                                                                |                                |                          |
|----------------------------------------------------------------------------------------------------|----------------------------------------------------------------------------------------------------|----------------------------------------------------------------|--------------------------------|--------------------------|
| ← → C 🔒 elibro.net/es/lc/bibliotecacrai-unia/i                                                               | nicio                                                                                                    |                                                                | Q                              | ☆ 🖲 🗯 🤳 🗄                |
| Aplicaciones M Gmail D YouTube Maps      Aplicaciones M Gmail D YouTube Maps      Presione ENTER para buscar | de Gauss                                                                                                    | Nos aparecerá un<br>mensaje en la<br>parte superior<br>derecha | eLibro net                     | ia<br>do a estantería! X |
| Er a búsqueda filtrada Q ir a búsqueda avanzad<br>Resultados por página: 10 ↓<br>EN COLECCIÓN 88 CONTENIDO   | a<br>RA BÚSQUEDA                                                                                                    |                                                                |                                |                          |
| Tiempo: 3.668 s                                                                                              | La campaña del Maestrazgo<br>Autores: Benito Pérez Galdós<br>ISBN: 9781413517781, 9781449213206<br>Editorial: El Cid Editor<br>Año de Edición: 2004 | 6.9. Daren<br>clic en agre<br>a <b>Estante</b>                 | Total de<br>nos<br>agar<br>ría | resultados: 85           |

Para visualizar la estantería nos dirigimos al inicio de la página de E-Libro

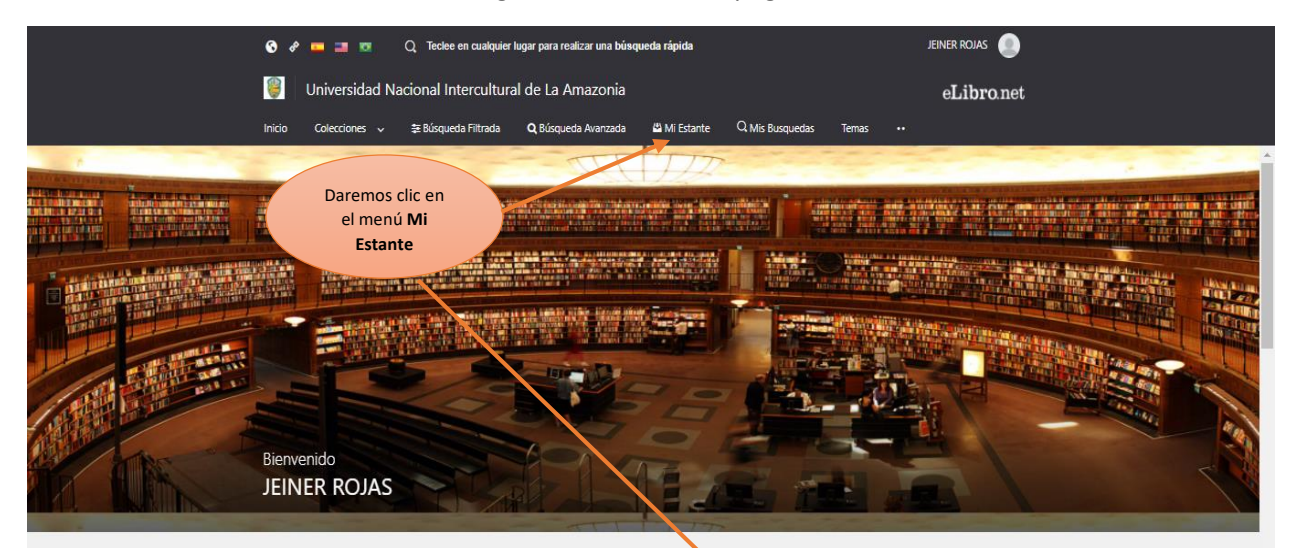

| 🚱 🛷 🧰 📑 🤯 📿 Teclee en cualquier lugar para realizar una búsqueda rápida                                      |   |                                     |                                                                                                    |              | JEINER ROJAS                                                         |            |                                     |
|----------------------------------------------------------------------------------------------------|---|-------------------------------------|----------------------------------------------------------------------------------------------------|--------------|----------------------------------------------------------------------|------------|-------------------------------------|
| 👸 Universidad Nacional Intercultural de La Amazonia                                                          |   |                                     |                                                                                                    |              | eLibro.net                                                           |            |                                     |
| Inicio Colecciones ∨ ≇Búsqueda Filtrada Q Búsqueda Avanzada 🛱 Mi Estante<br>BIBLIOTECACRAI-UNIA > ESTANTERIA |   |                                     |                                                                                                    | li Estante 9 | o Nos mostrará la<br>página con lista de los<br>libros que agregaste |            |                                     |
| 🗳 Estantería                                                                                                 |   | todos los titulos Enviar a Carpeta  | 🗊 Eliminar libro                                                                                                    |              | leer en Líne                                                         | a          |                                     |
| Buscar un folder                                                                                             |   | тіт <b>исо</b><br>Buscar titulos    |                                                                                                    |              |                                                                      |            | ٩                                   |
| <ul> <li>todos los títulos</li> <li>títulos sin carpeta</li> </ul>                                           | 1 | PORTADA                             | TITULO                                                                                                    | SOMBREADOS   | ANOTACIONES                                                          | MARCADORES | ACCIONES                            |
|                                                                                                    |   | La Gapha<br>Macrosy<br>& Allower    | La campaña del<br>Maestrazgo<br><b>Autor</b> : Benito Pérez Galdós<br>E-ISBN: 9781449213206<br>P-ISBN: 9781413517781 | 0<br>0<br>0  | 0                                                                    | 0          | Leer en linea                       |
| Crear Carpeta                                                                                                |   | Copyright © 2019 eLibro Corp. All I | ights reserved. Terms or use 21                                                                                      | mor Policy   |                                                                      |            | Hand-crafted & by e-libro DevTeam ® |